## Click Pay bill or transfer Funds.

| BC                                                                                                    | <u>е номе 2 н</u>                                                                                           | OME PROPERTIES INC. Sign               | Out      | July 20, 20                                                                                                    |
|----------------------------------------------------------------------------------------------------|----------------------------------------------------------------------------------------------------|----------------------------------------|----------|----------------------------------------------------------------------------------------------------|
| Products & Services                                                                                                    | My Accounts Customer Service                                                                                |                                        |          |                                                                                                    |
| Banking                                                                                                    |                                                                                                    |                                        |          |                                                                                                    |
| Business Accounts                                                                                                    | Account Balances - HOME 2 HOME PROPERTIES INC                                                               | . 20 Ju                                | I 2018   | Related Services                                                                                                    |
| Account Services<br>Pay Bills and Transfer<br>Funds<br>Alert Centre<br>Pay Employees and Vendors<br>Profile and Preferences<br>Apply for Products and<br>Services | Your Communications         You have 108 new messages       Go to Alert 1         View and Manage Documents | <u>nbox</u><br><u>Printable Versio</u> | <u>n</u> | <ul> <li>Deposit and Manage Cheques</li> <li>Daily Transaction Limits</li> <li>Nickname Accounts</li> <li>Link Other Accounts</li> <li>Manage Payees</li> <li>Visa Checkout</li> <li>RBC Global Trade  </li> </ul> |
| Pay & Sync with<br>QuickBooks                                                                                                    | Chequing/Savings                                                                                            | USD                                    | CAD      | Apply for                                                                                                    |
|                                                                                                    | <u>Management</u> <u>Rents In &amp; Out</u> <u>Our property</u>                                             |                                        |          | Apply for a Business Credit Card                                                                                                    |
|                                                                                                    | Total:                                                                                                    |                                        |          | Invoicing and Accounting by     Wave                                                                                                    |
|                                                                                                    |                                                                                                    |                                        | юр       | Make or change an appointment                                                                                                    |

| My Account                                            | ts Customer Service                                                                                                    |                                                                                                    |
|-------------------------------------------------------|----------------------------------------------------------------------------------------------------|----------------------------------------------------------------------------------------------------|
|                                                       |                                                                                                    |                                                                                                    |
| Business Accou<br>Pay Bill<br>Amount:<br>From:<br>To: | Ints > Pay Bills and Transfer Funds Click ADD PAYEE S & Transfer Funds Click Orber Royal Bank Customer Interac <sup>‡</sup> e-Transfer | Related Services         Add Payee         Add INTERAC e-Transfer<br>Recipient         Register for Interac e-Transfer<br>Autodeposit         Add Wire Recipient         Add Other RBC Royal Bank<br>Customer         Nickname Payees |
| When:                                                 | <ul> <li>20 ✓ Jul ✓ 2018 ✓ IIII</li> <li>One time</li> <li>More than once</li> </ul>                                                   | Online Wire Payments for<br>Business                                                                                                    |
| 57<br>157                                             | Pay/Transfer: Monthly ~<br>Until: ~ ~ ~ ~ IIII<br>or:                                                                                  |                                                                                                    |
| Cancel                                                | Number of Times: Submit >                                                                                                    |                                                                                                    |

| Add a Paye             | e                                    |                                     |          |
|------------------------|--------------------------------------|-------------------------------------|----------|
|                        |                                      | Type the word <u>PAYPROP</u> in the | 5        |
| * Required Information |                                      | payee name. Payprop Canada          | <u>}</u> |
| Help Finding Your      | Payee                                | Limited will appear. Click on       |          |
| If you were unable to  | find your payee try the tips below:  |                                     |          |
| Confirm that the p     | ayee information was entered corr    | the circle to accept – then clic    | k        |
| Enter the first 3 le   | tters of your payee's name to expa   | continue button                     |          |
| Use specific keyw      | ords to narrow your search results   |                                     |          |
| "Gas" or "Rogers       | Cable" instead of "Cable".           |                                     |          |
| Do not enter punc      | tuation or special characters (?, *, | @, #, etc.).                        |          |
| • Learn More 📮         |                                      |                                     |          |
|                        |                                      |                                     |          |
| * Payee Name:          | Payprop                              | Search >                            |          |
| Please click the butto | on beside the payee you wish to ad-  | d.                                  |          |
|                        |                                      |                                     |          |
| * 1 to 1 of 1 possib   | ole payee matches for 'PAYPROF       | P':                                 |          |
|                        | P CANADA LIMITED                     |                                     |          |
|                        |                                      |                                     |          |

1 results found

Cancel Back

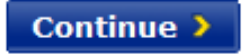

| Payee Information                                | Type in the 11 digit account |  |
|--------------------------------------------------|------------------------------|--|
|                                                  | number you were provided in  |  |
| * Required Information                           | the box and then click the   |  |
| The payee you have selected is: PAYPROP C        | button to continue           |  |
| Enter the 11 digit numeric account or customer n | u                            |  |
| dashes.                                          |                              |  |
| *Account Number:                                 |                              |  |
| Back Cancel                                      | Continue >                   |  |
|                                                  |                              |  |
| Royal Bank of Canada Website, © 1995-2018        |                              |  |
| Privacy & Security   Legal   Accessibility       |                              |  |

|                                                                                                    |                | Click the button to <u>Confirm</u> |
|----------------------------------------------------------------------------------------------------|----------------|------------------------------------|
| Add Payee Co                                                                                                    | onfirmation    |                                    |
| Payee:                                                                                                    | PAYPROP CANADA | LIMITED                            |
| Account Number:                                                                                                  | 70019000010    |                                    |
| Back Cancel                                                                                                    |                | Confirm >                          |
| Royal Bank of Canada Website, © 1995-2018<br><u>Privacy &amp; Security</u>   <u>Legal</u>   <u>Accessibility</u> |                |                                    |

## Add Payee Completed

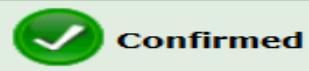

You have successfully added the payee to your list.

You may return to Manage Payees at any time to add, view, remove or change payees.

You may return to the Pay Bills and Transfer Funds page to complete your bill payment.

Go to Sort Payee List to customize the payee order.

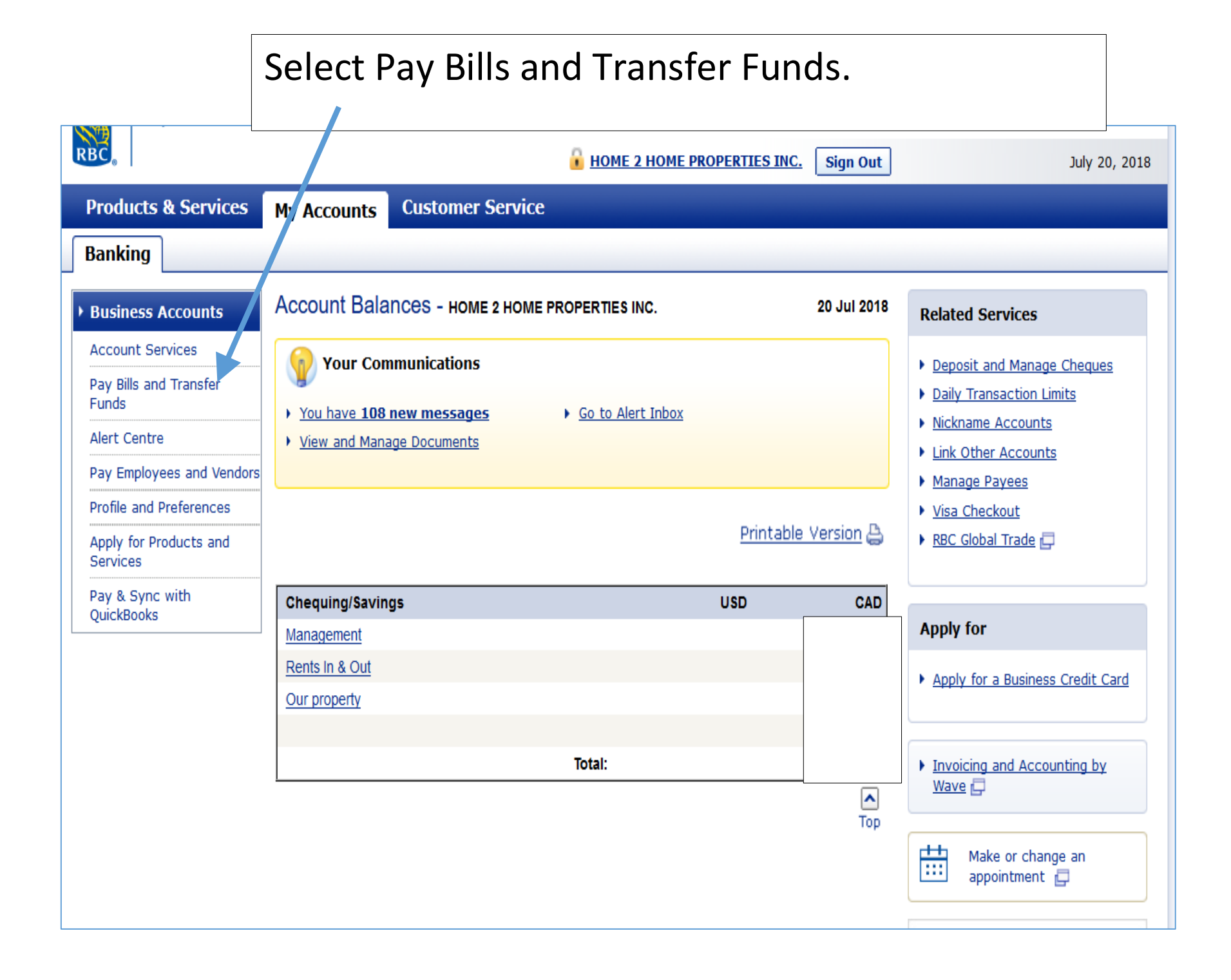

| Business Accounts                                                                                                    | Business Acco | LIMITED The click Sub                                                                                                    | mit button                                                                                                    |
|----------------------------------------------------------------------------------------------------|---------------|----------------------------------------------------------------------------------------------------|----------------------------------------------------------------------------------------------------|
| Account Services Pay Bills and Transfer Funds • Request Money • Wire Payments                                                                                                    | Pay Bil       | Is & Transfer Funds                                                                                                    | Related Services <ul> <li><u>Add Payee</u></li> <li><u>Add INTERAC e-Transfer</u><br/><u>Recipient</u></li> </ul>                                                                                                 |
| <ul> <li>Pay Multiple Bills</li> <li>Payment History</li> <li>Manage Postdated<br/>Transactions</li> <li>Manage Payees</li> <li>Tax Filing Service</li> <li>Transfer Funds to RBC<br/>US Banking</li> </ul> | From:<br>To:  | <ul> <li>PAYPROP CANADA LIMITED - 12 </li> <li>Other Royal Bank Customer</li> <li>Interac<sup>‡</sup> e-Transfer</li> </ul>                                                                                                    | <ul> <li><u>Register for Interac e-Transfer</u><br/><u>Autodeposit</u></li> <li><u>Add Wire Recipient</u></li> <li><u>Add Other RBC Royal Bank</u><br/><u>Customer</u></li> <li><u>Nickname Payees</u></li> </ul> |
| Alert Centre<br>Pay Employees and Vendors<br>Profile and Preferences                                                                                                    | When:         | 20 ∨       Jul ∨       2018 ∨       Imode         Image: One time       Image: One time       Image: One time         Image: One time       Image: One time                                                                                                    | Online Wire Payments for<br>Business<br>Learn more                                                                                                    |
| Apply for Products and<br>Services<br>Pay & Sync with<br>QuickBooks                                                                                                    |               | Pay/Transfer: Monthly v<br>Until: v v v to the second second |                                                                                                    |